# **eBay Integration For Opencart**

by CedCommerce Products Documentation

| 1. Overview                      |  |
|----------------------------------|--|
| 2. Configuration Settings        |  |
| 3. eBay Profile Management       |  |
| 3.1. Add a Profile               |  |
| 3.2. Edit the Existing Profile   |  |
| 3.3. Delete the Selected Profile |  |
| 4. eBay Product Management       |  |
| 5. eBay Order Settings           |  |
| 5.1. View Edit and Ship Orders   |  |
| 5.2. eBay Failed Order           |  |
| 6. eBay Feeds                    |  |
| 7. eBay Logs                     |  |
|                                  |  |

# 1. Overview

**eBay Opencart Integration** at CedCommerce involves the integration of the Opencart store with the eBay marketplace.

The eBay **Opencart Integration** extension helps the store owner to synchronize the product listing between your Opencart store and the eBay retailers. The Opencart store owner can also manage the eBay orders on the Opencart stores without making any significant changes in the operational functionalities.

The Opencart Store owner has an ability to synchronize the orders, products, pricing, and inventory through establishing the interaction between the eBay API and the Opencart store. One of the most important features is that it enables the merchant to create the eBay Categories and its dependent attributes on the Opencart store. Thus, it helps to configure the desired product category to the Opencart store for automatic submission of the selected product to the same category on eBay marketplace.

### Key Features are as follows:

•

**Stock Update:** Stocks are updated automatically on both ends as stock status is updated in the local shop or as an order is marked as shipped by eBay.

- **Bulk Upload**: Facilitates the admin to upload a large number of products in bulk with a single click and hence reduces the work of manual upload.
- eBay Order Management: The orders are easily acknowledged or canceled through the centralized order management system.
- Automated Shipment Process: Admin can automate the shipment process with Shipstation and Shipwork if installed; else, the merchant can ship the product manually as usual.
- **Complete Synchronization**: Establishes an auto-synchronization of the product listing, order, inventory, return and refund, and pricing at regular intervals between Opencart and eBay.com.
- **Product Category Mapping:** Follows many-to-one category mapping philosophy. Admin can map many categories of the Opencart store to the single category of eBay.com.
- Error Notification: For the entire failed products upload, corresponding errors appear. It enables the store owner to view the errors, rectify them to re-upload the products immediately.
- Easy Return and Refund Process: The store owner can easily fetch the returns generated on eBay.com and list it to the Opencart store.

# 2. Configuration Settings

Once the module has been installed, the first necessary step needs to be taken by the admin is to complete the Configuration.

### To do the Configuration Settings,

- Go to your OpenCart admin panel.
- Place the cursor on **eBay Integration** which is on the left navigation bar, as shown in the figure below:

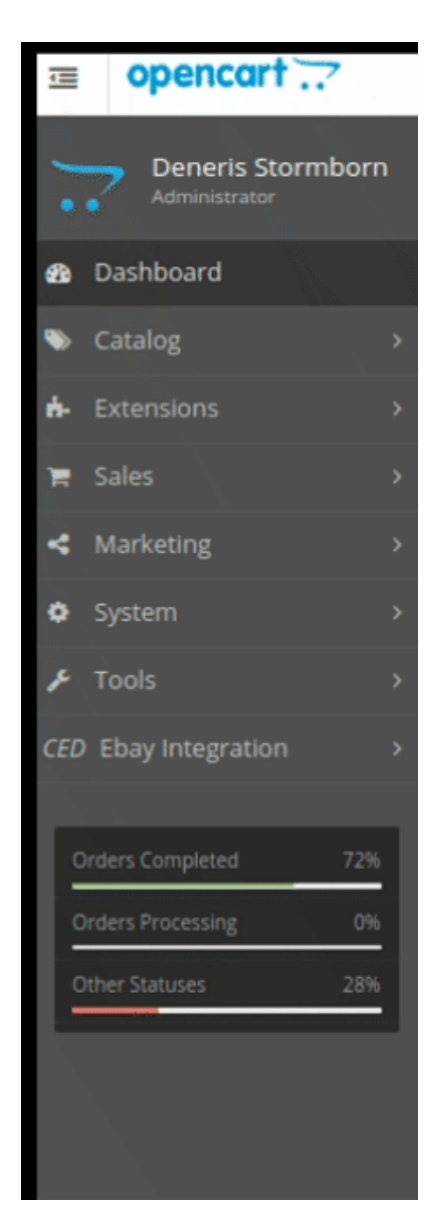

• From the menu that appears as shown in the image below, click on **Configuration**.

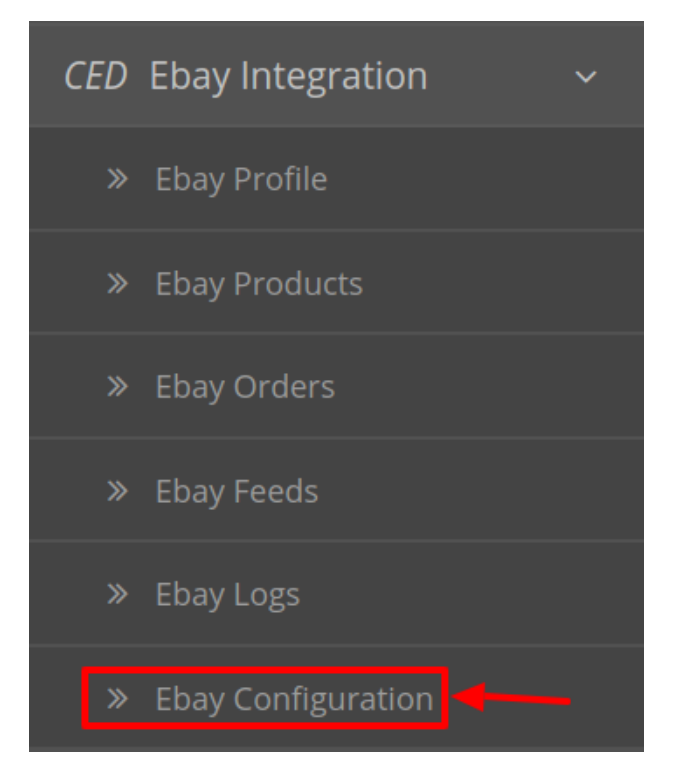

• On clicking Configuration, you will be navigated to the eBay Configuration page as shown below:

\_

| Edit Ebay Setting                                    |                                                                                                    |                                                                                                    |   |
|------------------------------------------------------|----------------------------------------------------------------------------------------------------|----------------------------------------------------------------------------------------------------|---|
| 🛠 Api Configuration                                  |                                                                                                    |                                                                                                    |   |
| Module Status                                        | Enabled                                                                                                    |                                                                                                    | ٣ |
| Account Mode                                         | Sandbox Mode                                                                                                   |                                                                                                    | • |
| Use CedCommerce<br>Developer Account                 | yes                                                                                                    |                                                                                                    | Ŧ |
| Ebay Account Location                                | US                                                                                                    |                                                                                                    | * |
| Session Id                                           |                                                                                                    |                                                                                                    |   |
| Ebay Token                                           |                                                                                                    |                                                                                                    | - |
|                                                      | Authorize<br>First Save The Account Details. Once<br>Saved press the Authorize button to<br>authorize Account. | Get Token<br>Once Authorized Click on Get Token<br>button to create token in order to make<br>synchronization process complete. |   |
| Debug Mode                                           | Enabled                                                                                                    |                                                                                                    | v |
| Product Configuration                                |                                                                                                    |                                                                                                    |   |
| End Item Reason                                      | Not Available                                                                                                  |                                                                                                    | Ţ |
| ync Inventory Price By<br>Cron 🕜                     | Disabled                                                                                                    |                                                                                                    | Ŧ |
| Jpdate Inventory Price<br>On Product Edit 📀          | Disabled                                                                                                    |                                                                                                    | * |
| Delete Product At Ebay<br>When Deleted In<br>Store 😯 | Disabled                                                                                                    |                                                                                                    | Ŧ |
| Order Configuration                                  |                                                                                                    |                                                                                                    |   |
| Opencart Status When<br>Import Ebay Order(s)         | Pending                                                                                                    |                                                                                                    | Ŧ |
| bel_order_cancel_status                              | Canceled                                                                                                    |                                                                                                    |   |
| Opencart Status When<br>Ship Ebay Order(s)           | Canceled                                                                                                    |                                                                                                    | Ţ |
| Order Email                                          | Order Email                                                                                                    |                                                                                                    |   |
| Fetch Ebay Order(s) Of                               | Last One Week                                                                                                  |                                                                                                    | Ŧ |
| Opencart Status When<br>Import Ebay Order(s)         | All Order(s)                                                                                                   |                                                                                                    | Ŧ |
| Cron Configuration                                   |                                                                                                    |                                                                                                    |   |
| Token For Cron Urls                                  | Token For Cron Urls                                                                                            |                                                                                                    |   |
| Sync Inventory/Price                                 | Ng. These addresses a contrological company of 2.2                                                             |                                                                                                    |   |
|                                                      |                                                                                                    |                                                                                                    |   |

| Modulo Status                        | Faablad                                                                                           |                                                                                                    |  |
|--------------------------------------|---------------------------------------------------------------------------------------------------|----------------------------------------------------------------------------------------------------|--|
| module status                        | спаріец                                                                                           |                                                                                                    |  |
| Account Mode                         | Sandbox Mode                                                                                      |                                                                                                    |  |
| Use CedCommerce<br>Developer Account | yes                                                                                               |                                                                                                    |  |
| Ebay Account Location                | US                                                                                                |                                                                                                    |  |
| Session Id                           | 1000 C 1010 C 1000 C 1010 C                                                                       |                                                                                                    |  |
| Ebay Token                           |                                                                                                   |                                                                                                    |  |
|                                      | Authorize                                                                                         | Get Token                                                                                                    |  |
|                                      | First Save The Account Details. Once<br>Saved press the Authorize button to<br>authorize Account. | Once Authorized Click on Get Token<br>button to create token in order to make<br>synchronization process complete. |  |

• Move to the first section under API settings.

- In **Module Status**, select **Enabled** to enable the module. Without Enabling the module, all the changes made will not reflect on the eBay marketplace.
- Choose the **Account mode** from the next option as either Sandbox or Live. The sandbox mode is for testing purposes and the live mode is to perform actual changes on your eBay store.
- Select Yes in **Use CedCommerce Developer Account** which enables you to use our developer account of eBay in case you don't have one.
- From **eBay Account Location**, from the drop-down menu select the country where your account belongs to.
- In **Session Id**, enter the unique id used to retrieve the access token from eBay. This Session id is valid for one time only.
- Enter the **eBay Token** in the next section. In case you don't know then click on Get Token button and the token will be generated.
- In the **Debug Mode**, select yes to enable logging of all the API calls, errors, and events.
- Now move to the **Product Configuration** section.

| Product Configuration                                |               |   |
|------------------------------------------------------|---------------|---|
| End Item Reason                                      | Not Available | • |
| Sync Inventory Price By<br>Cron 🕜                    | Disabled      | • |
| Update Inventory Price<br>On Product Edit 🕜          | Disabled      | ٣ |
| Delete Product At Ebay<br>When Deleted In<br>Store 🝞 | Disabled      | • |

• In End Item Reason enter the desired reason which you want to put on eBay to end the listing of any item. There can be any of the 6 reasons:

- a. Not available
- b. Incorrect
- c. Lost or Broken
- d. Other listing error
- e. Sell to the highest bidder
- f. Sold
- Select Enable/Disable in **Sync inventory price by Cron** section to establish synchronization of your inventory and pricing with cron running at regular intervals.
- In **Update Inventory Price On Product Edit**, select Enable if the changes you make in product edit reflects on your eBay store.
- Select Enable if you wish to **Delete Product At Ebay When Deleted In Store.**
- •

Now move to the third section ie Order Configuration.

| ( ) Order Configuration                      |               |   |
|----------------------------------------------|---------------|---|
| Opencart Status When<br>Import Ebay Order(s) | Pending       | • |
| label_order_cancel_status                    | Canceled      | • |
| Opencart Status When<br>Ship Ebay Order(s)   | Canceled      | • |
| Order Email                                  | Order Email   |   |
| Fetch Ebay Order(s) Of                       | Last One Week | ¥ |
| Opencart Status When<br>Import Ebay Order(s) | All Order(s)  | ¥ |

- In **Opencart Status When Import eBay Order(s)**, select the status to be set on your Opencart store when orders are imported from eBay to Opencart.
- In Label Order Cancel Status, select the status to be set on your Opencart store when any order(s) are canceled from eBay to Opencart.
- In**Opencart Status When Ship eBay Order(s)**, select the status to be set on your Opencart store when any order(s) are Shipped from eBay store.
- In **Order Email**, enter the email id on which you want to receive the notifications for orders placed on eBay for your products.
- In Fetch Ebay Order(s) select the range from when you wish the orders to be fetched.
- In **Opencart Status When Import eBay Order(s)**, select the type of orders for which you wish to fetch the status from the eBay store.
- Now move on to the last section of the configuration settings ie Cron Configuration.

| 🖋 Cron Configuration |                     |
|----------------------|---------------------|
| Token For Cron Urls  | Token For Cron Urls |
| Sync Inventory/Price |                     |
| Fetch Order          |                     |

- In the Token For Cron Urls enter any unique token of your choice. This is for your rectification of crons.
- The Sync Inventory Price and Fetch Order Crons are mentioned below.

# 3. eBay Profile Management

While integrating the OpenCart store with eBay, under the **Profile** section, a seller/admin has the liberty to perform the below-mentioned actions:

- Adding a Profile
- Editing a Profile
- Deleting a Profile

Note: A profile is where you may assign multiple products to be sold on eBay from the OpenCart store.

### 3.1. Add a Profile

### To add a new profile

- Go to your OpenCart admin panel.
- On the left navigation bar, place the cursor on eBay Integration as shown:

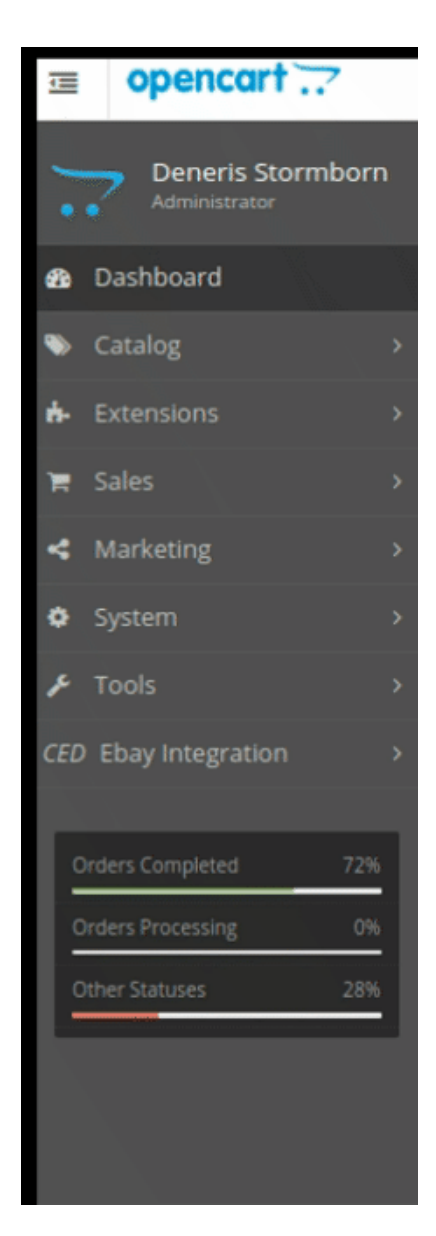

• When the menu appears, click on **eBay Profile**.

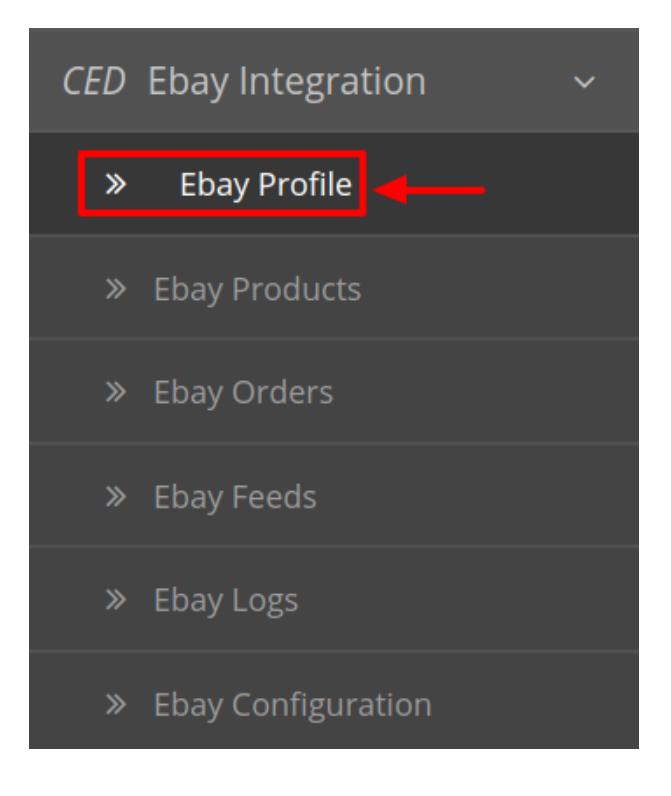

• On clicking the **eBay Profile**, you will be navigated to the page as shown below:

| CedEbay Profile Home / CedEbay Profile |              |         |         |        |  |  |  |
|----------------------------------------|--------------|---------|---------|--------|--|--|--|
| ≣                                      | Profile List |         |         |        |  |  |  |
|                                        | Profile ID   | Title 🗸 | Status  | Action |  |  |  |
|                                        | 1            | Test    | Enabled |        |  |  |  |

- Here all the profiles are mentioned.
- Now to add a new profile click on the + Button mentioned and you will be redirected to **eBay New Profile Page**:

8

#### CedEbay Profile Home / CedEbay Profile

| 🖋 Add Profile |                                                                         |
|---------------|-------------------------------------------------------------------------|
| Profile Info  | egory Mapping 🛛 🖋 Attribute Mapping 🛛 🚯 Ebay Settings 🛛 🐗 Ebay Shipping |
| * Tit         | le:                                                                     |
| Stat          | us Enabled T                                                            |
| Manufactur    | er:                                                                     |
|               |                                                                         |
|               |                                                                         |
|               |                                                                         |

- In the **Title**, enter the title that you want to give to your profile.
- In the **Status**, select **Enable** to enable the profile that you are creating.
- In the **Manufacturer** box, enter the name of the product manufacturer whose product you want to add in the profile.
- Now click on the **Category Mapping** button on the top and the section expands as:

| ት Profile Info | 📽 Category Mapping | Ebay Settings | 🛲 Ebay Shippi | ng     |  |
|----------------|--------------------|---------------|---------------|--------|--|
| * Catego       | ry:                |               |               | Select |  |
|                |                    |               |               |        |  |
|                |                    |               |               |        |  |
|                |                    |               |               |        |  |

- Here you can map multiple Opencart categories with single eBay Category.
- The eBay Categories are mentioned on the right and your store's categories on the left.
- Now move on to Attribute Mapping and the section expands as:

| @ Profile Info 🛛 📽 Category Mapping 🖌 🗚 | ttribute Mapping 🕘 Ebay Settings 🖉 Ebay Shipping |                   |
|-----------------------------------------|--------------------------------------------------|-------------------|
| Ebay Attributes                         | Store Attributes                                 | Set Default Value |
|                                         | Ebay Required/Optional Attr                      | ributes Mapping   |
| Excavator Type                          |                                                  | ×                 |
| Make                                    |                                                  | ×                 |
| Model Year                              |                                                  | v v               |
| Hours                                   |                                                  | Enter Hours       |
| Model                                   |                                                  | Enter Model       |
| Custom Bundle                           |                                                  | •                 |

- In this section, map the eBay attributes with your desired store attributes.
- You can also Enter the default values for the desired attribute(s) in the section in the right.
- After filling out the desired information, Click on **Save** Button on the top right-hand side as shown:
- Move to eBay settings section now:

| Profile Info 🛛 🕸 Category M | apping F Attribute Mapping                                                           | Ebay Settings | 🖶 Ebay Shipping |  |
|-----------------------------|--------------------------------------------------------------------------------------|---------------|-----------------|--|
| Product Listing Type        | FixedPriceItem                                                                       |               |                 |  |
| Item Condition              | New                                                                                  |               |                 |  |
| Listing Duration            | Good Till Cancelled                                                                  |               |                 |  |
| Item Location               |                                                                                      |               |                 |  |
| Item Postal Code            |                                                                                      |               |                 |  |
| Max Dispatch Time           |                                                                                      |               |                 |  |
| Payment Methods             | PayPal<br>VisaMC<br>Discover<br>AmEx<br>IntegratedMerchantCreditCard<br>CashOnPickup |               |                 |  |
| Paypal Email Address        |                                                                                      |               |                 |  |
| Return Accepted             | Returns Not Accepted                                                                 |               |                 |  |
| Refund Option               | Money Back                                                                           |               |                 |  |
| Return With In              | 14 Days                                                                              |               |                 |  |
| Shipping Cost Paid By       | Buver                                                                                |               |                 |  |

• In **Product Listing Type** choose the type of products you wish to enter in this profile.

- Choose the current condition of items form the Item Condition section.
- In Listing Duration, Choose the time interval you want your listing to be live at eBay.
- Enter the location where the product is stocked in the Item Location Section.
- In the Item Postal Code, enter the area code/zip code.
- Enter the maximum time you will take in dispatching the products in Max Dispatch Time.
- Choose the desired Payment Methods.
- Enter your Paypal Email Address on which you wish to receive notifications.
- •

If you accept returns of products then select Return Accepted or else Return Not Accepted.

- Provide the required **Refund Option** as either of the following:
  - a. Money Back
  - b. Money Back or Exchange
  - c. Money Back or Replacement
- Set the time duration of return in the Return With In section.
- You can select who pays the shipping cost under Shipping Cost Paid By this can be either seller or buyer.
- Now move to the last section of adding a new profile ie, Shipping Settings.

| 🖋 Add Profile            |               |                     |               |                 |   |
|--------------------------|---------------|---------------------|---------------|-----------------|---|
| ම් Profile Info 🛛 🥰 Cate | egory Mapping | 🗲 Attribute Mapping | Ebay Settings | 🛲 Ebay Shipping |   |
| Shipping Service Type    | Flat          |                     |               |                 | v |
| Free Shipping            | No            |                     |               |                 | ¥ |
| Domestic Shipping        | Disabled      |                     |               |                 | T |
| International Shipping   | Disabled      |                     |               |                 | Ŧ |

- In **Shipping Service Type**, enter the shipment method you wish to choose for delivery.
- In case you offer free shipping then choose Yes under Free Shipping or else choose No.
- To enable **Domestic Shipping** Choose Enable and the section expands as:

| Add Upto 4 Domestic Shipping Rules |               |                |  |
|------------------------------------|---------------|----------------|--|
| Shipping Service                   | Shipping Cost | Additonal Cost |  |
| Add Rule                           |               |                |  |

- Click on Add Rule to add new domestic shipment carries, you can add 4 carriers for your country.
- Same is the case for Internationa Shipping:

| A                                                                                                    | Add Upto 5 International Shipping Rules |  |  |  |  |  |  |  |
|----------------------------------------------------------------------------------------------------|-----------------------------------------|--|--|--|--|--|--|--|
| Add Upto 5 International Shipping Rules         Shipping Service       Shipping Cost         Add Rule |                                         |  |  |  |  |  |  |  |
|                                                                                                    | Add Rule                                |  |  |  |  |  |  |  |

• Click on the save button on the top to save the newly added profile.

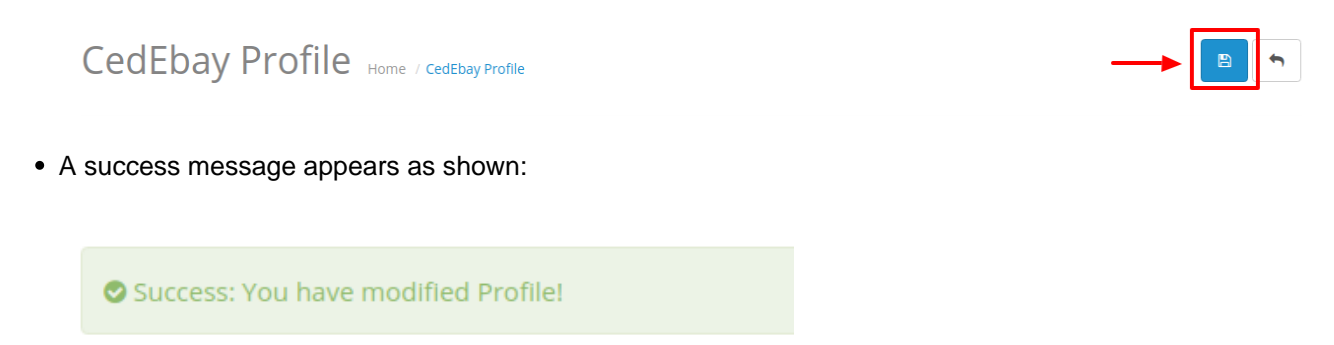

# 3.2. Edit the Existing Profile

#### To edit an existing profile

- Go to your OpenCart admin panel.
- On the left navigation bar, place the cursor on eBay Integration.
- When the menu appears, click on eBay Profile.

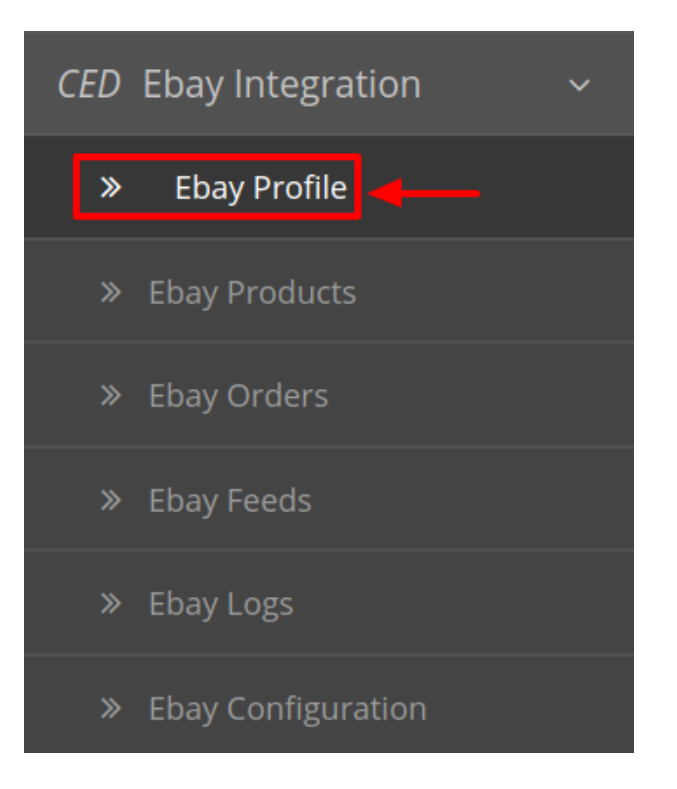

• On clicking the **eBay Profile**, you will be navigated to the page as shown below:

| CedEbay Profile     Home / CedEbay Profile     Image: Profile List     Profile ID     Title Y     Status     Action |              |         |         |        |  |  |
|----------------------------------------------------------------------------------------------------|--------------|---------|---------|--------|--|--|
| =                                                                                                    | Profile List |         |         |        |  |  |
|                                                                                                    | Profile ID   | Title 🗸 | Status  | Action |  |  |
|                                                                                                    | 1            | Test    | Enabled |        |  |  |

- Here all the profiles are mentioned.
- Click the Edit Button associated with the desired profile you wish to edit.

| Profile List |         |         |              |
|--------------|---------|---------|--------------|
| Profile ID   | Title 🗸 | Status  | Action       |
| 3            | Frisbee | Enabled | → <b>/</b> □ |
| 1            | Test    | Enabled |              |

• The edit profile page appears as shown:

| <ul> <li>Edit Profile</li> <li>Profile Info</li> <li>Category Mapping</li> <li>Attribute Mapping</li> <li>Ebay Settings</li> <li>Ebay Shipping</li> <li>Title:</li> <li>Frisbee</li> <li>Status</li> <li>Enabled</li> </ul> |                 |               |                     |                 |                 |
|----------------------------------------------------------------------------------------------------|-----------------|---------------|---------------------|-----------------|-----------------|
| 💩 Profile Info                                                                                                    | <b>¢</b> \$ Cat | egory Mapping | 🗲 Attribute Mapping | 1 Ebay Settings | 🚚 Ebay Shipping |
| <b>*</b> T                                                                                                    | itle:           | Frisbee       |                     |                 |                 |
| Sta                                                                                                    | atus            | Enabled       |                     |                 | *               |
| Manufactu                                                                                                    | rer:            |               |                     |                 |                 |

- Make the required changes and save the profile.
- A success message appears as shown:

| Success: You have modified Profile! |
|-------------------------------------|
|                                     |

# 3.3. Delete the Selected Profile

To Delete an existing profile

- Go to your OpenCart admin panel.
- On the left navigation bar, place the cursor on eBay Integration.
- When the menu appears, click on **eBay Profile**.

| CED | Ebay Integration 🛛 🗸 |
|-----|----------------------|
| »   | Ebay Profile         |
| »   | Ebay Products        |
| »   | Ebay Orders          |
| »   | Ebay Feeds           |
| »   | Ebay Logs            |
| »   | Ebay Configuration   |

• On clicking the **eBay Profile**, you will be navigated to the page as shown below:

| Ceo                                                                                                    | CedEbay Profile Home / CedEbay Profile +     |      |         |  |  |  |  |  |  |  |
|----------------------------------------------------------------------------------------------------|----------------------------------------------|------|---------|--|--|--|--|--|--|--|
| CedEbay Profile       Home / CedEbay Profile         Image: Profile List       Image: Profile ID         Image: Profile ID       Title ~         Image: Profile ID       Title ~         Image: Image: Profile ID       Title ~         Image: Image: Image |                                              |      |         |  |  |  |  |  |  |  |
|                                                                                                    | Profile ID     Title Y     Status     Action |      |         |  |  |  |  |  |  |  |
|                                                                                                    | 1                                            | Test | Enabled |  |  |  |  |  |  |  |

- Here all the profiles are mentioned.
- Click the **Delete Button** associated with the desired profile you wish to Remove.

| CedEbay Profile Home / CedEbay Profile |              |         |         |        |  |  |  |  |  |  |
|----------------------------------------|--------------|---------|---------|--------|--|--|--|--|--|--|
| ≣                                      | Profile List |         |         |        |  |  |  |  |  |  |
|                                        | Profile ID   | Title Y | Status  | Action |  |  |  |  |  |  |
|                                        | 3            | Frisbee | Enabled |        |  |  |  |  |  |  |
|                                        | 1            | Test    | Enabled |        |  |  |  |  |  |  |

• The selected profile will be deleted and the success message appears:

| Profile(s) Deleted |
|--------------------|
|--------------------|

# 4. eBay Product Management

From the Product section of the Admin Panel, an admin can take multiple actions for its products such as:

- Upload Selected Products
- Sync Stock Price
- Delete at eBay
- Upload All Product
- Sync All
- Edit the products

To perform product settings for your products on eBay,

- Go to OpenCart admin panel.
- Place cursor on eBay in the left navigation bar.

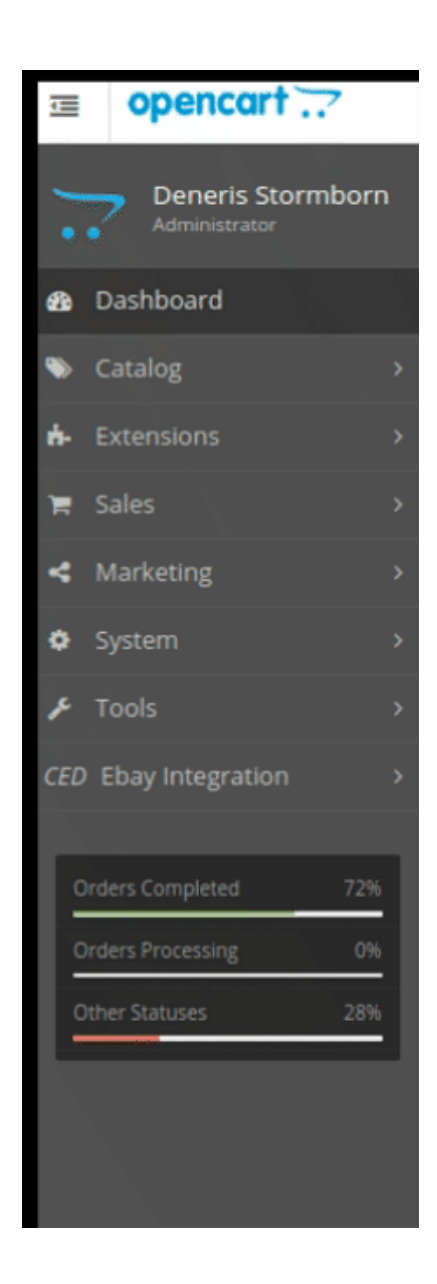

• When the menu appears, click on Products.

| Cl | ED       | Ebay Integration 🛛 🗸 🗸 |
|----|----------|------------------------|
|    | »        | Ebay Profile           |
|    | <b>»</b> | Ebay Products 🔫 💶      |
|    | »        | Ebay Orders            |
|    | »        | Ebay Feeds             |
|    | »        | Ebay Logs              |
|    | »        | Ebay Configuration     |

• On clicking Product, you will be navigated to the page as shown below:

| a   | y F          | Products Home / Ebay Products |                 |                                  |             |                | U      | Jpload  | Sync Stock P | rice D  | elete At Ebay | Upload All     | Sync   |
|-----|--------------|-------------------------------|-----------------|----------------------------------|-------------|----------------|--------|---------|--------------|---------|---------------|----------------|--------|
|     | Prod         | uct List                      |                 |                                  |             |                |        |         |              |         |               |                |        |
| Pro | oduct        | Name                          |                 |                                  | Price       |                |        | Statu   | IS           |         |               |                |        |
|     | Product Name |                               | Price           |                                  |             |                |        |         |              |         | ٣             |                |        |
| Mo  | Model        |                               | Quantity        |                                  |             | Profile Name   |        |         |              |         |               |                |        |
|     | Model        |                               | Quantity        |                                  |             |                |        |         |              |         | •             |                |        |
| Eb  | ay ID        |                               |                 |                                  | Ebay Status |                |        |         |              |         |               | Q              | Filter |
|     | Ebay I       | D                             |                 |                                  |             |                | *      |         |              |         |               |                |        |
|     |              |                               |                 |                                  |             |                |        |         |              |         |               |                |        |
|     | ID           | Image                         | Profile<br>Name | Product Name Y                   |             | Model          |        | Price   | Quantity     | Status  | Ebay ID       | Ebay<br>Status | Action |
|     | 155          |                               | Test            | women's new fashion, hole, leisu | ire, jeans  | abb-<br>588760 | 667081 | 56.0000 | 9985         | Enabled |               | invalid        | /      |

#### To Upload selected Products on eBay:

- Select the desired products you wish to upload by clicking on the checkboxes associated with the products.
- Click on the Upload Button as shown in the figure below:

| Ebay Products Home / Ebay Products | Upload | Sync Stock Price | Delete At Ebay | Upload All | Sync All |
|------------------------------------|--------|------------------|----------------|------------|----------|
|                                    |        |                  |                |            |          |

• The selected products will get uploaded to eBay.

#### To Synchronize the Price for the selected stock:

- Select the products for those you wish to synchronize the price.
- Click on Sync Stock Price Button as shown in the figure:

Ebay Products Home / Ebay Products

| Upload | Sync Stock Price | Delete At Ebay | Upload All | Sync All |
|--------|------------------|----------------|------------|----------|
|        |                  |                |            |          |

• The price of the selected product will be updated.

#### To Delete Selected Products from eBay:

- Select the desired products you wish to delete by clicking on the checkboxes associated with the products.
- Click on the Delete at eBay Button as shown in the figure below:

| Ebay Products Home / Ebay Products | Upload | Sync Stock Price | Delete At Ebay | Upload All | Sync All |
|------------------------------------|--------|------------------|----------------|------------|----------|
| -                                  |        |                  |                | 1          |          |

• The selected products will get uploaded to eBay.

#### To Upload all Products on eBay:

- Select the desired products you wish to upload by clicking on the checkboxes associated with the products.
- Click on the Upload All Button as shown in the figure below:

| Ebay Products Home / Ebay Products | Upload | Sync Stock Price | Delete At Ebay | Upload All | Sync All |
|------------------------------------|--------|------------------|----------------|------------|----------|
|                                    |        |                  |                |            |          |

• All the products will get uploaded to eBay.

#### To Synchronize all on eBay:

- Select the desired products you wish to synchronize by clicking on the checkboxes associated with the products.
- Click on the Sync All Button as shown in the figure below:

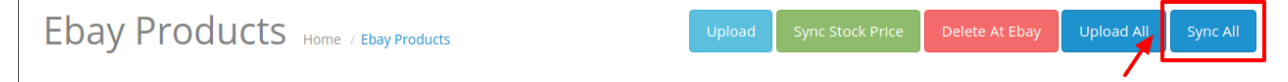

• All the products will get synchronize to eBay.

#### To edit the Products:

- Go to the eBay product page.
- · Click on the edit button associated with the product you wish to Edit:

|  | 152 | -     | Test | 2019 hot four-color sexy deep V slim<br>dress | abb-<br>559256617608 | 17.9000 | 0 | Enabled | Not<br>Uploaded |            |  |
|--|-----|-------|------|-----------------------------------------------|----------------------|---------|---|---------|-----------------|------------|--|
|  |     | 4 6 1 |      |                                               |                      |         |   |         |                 | $\bigcirc$ |  |
|  |     |       |      |                                               |                      |         |   |         |                 |            |  |

• The Edit Product page opens up where you can make the desired changes:

| Ebay Product   | ts Home / Ebay Products | • |
|----------------|-------------------------|---|
| 🖋 Edit Product |                         |   |
| Originality    |                         | ¥ |
| Listed By      |                         | • |
| Subject        |                         | ¥ |
| Style          |                         | • |
| Size           |                         | • |

• Add all the information and click on the save button.

### Ebay Products Home / Ebay Products

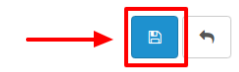

• The edits on your products will get saved.

### 5. eBay Order Settings

Once a seller has started selling on eBay using the eBay OpenCart Integration Extension, the orders that have been placed for the seller's products can be managed from the admin panel itself.

From this panel you can do the following:

- View, Edit and Ship Orders
- eBay Failed Orders

### 5.1. View Edit and Ship Orders

#### To go to the eBay Order page,

• Place cursor on **eBay** in the left navigation bar on your OpenCart admin panel.

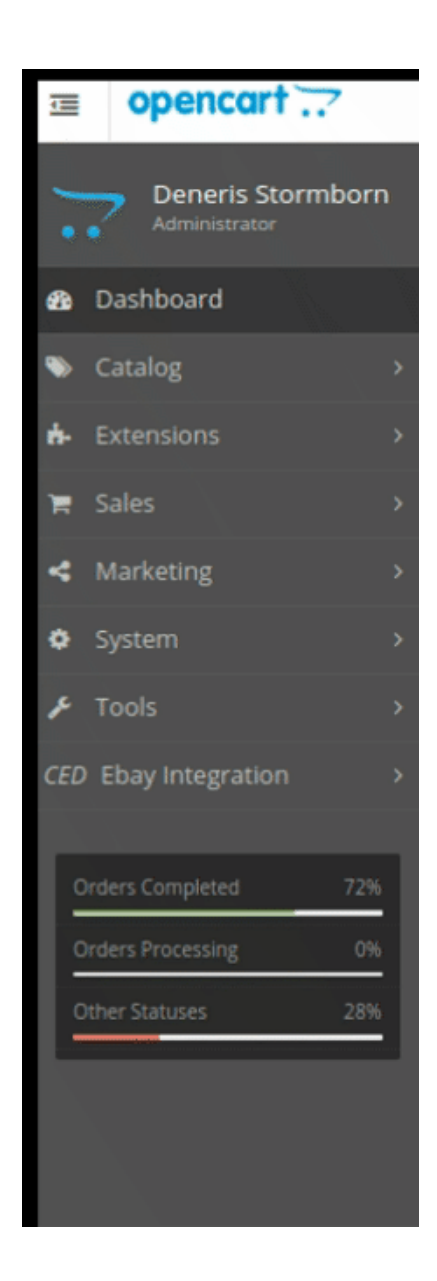

• When the menu appears, click on **eBay Orders.** 

| CED      | Ebay Integration 🛛 🗸 🗸 |
|----------|------------------------|
| »        | Ebay Profile           |
| *        | Ebay Products          |
| <b>»</b> | Ebay Orders            |
| *        | Ebay Feeds             |
| »        | Ebay Logs              |
| »        | Ebay Configuration     |

- Under that click on Imported Orders.
- On clicking, you will be navigated to eBay orders page as shown below:

| Eba | ay Orde       | r(S) Home / Ebay Order(s) |   |               |         |                   |        |                   |            |               | 🛓 Fetch Orders |  |  |
|-----|---------------|---------------------------|---|---------------|---------|-------------------|--------|-------------------|------------|---------------|----------------|--|--|
|     | Order List    |                           |   |               |         |                   |        |                   |            |               |                |  |  |
| o   | rder ID       |                           |   | Customer      |         |                   |        | Status            |            |               |                |  |  |
|     | Order ID      |                           |   | Customer      |         |                   |        |                   | •          |               |                |  |  |
| E   | bay Order ID  |                           |   | Total         |         |                   |        | Ebay Order Status |            |               |                |  |  |
|     | Ebay Order ID |                           |   | Total         |         |                   |        |                   |            |               | Ŧ              |  |  |
| D   | ate Added     |                           |   | Date Modified |         |                   |        |                   |            |               |                |  |  |
|     | Date Added    | t                         | * | Date Modified |         |                   |        | QFilt             | er         |               |                |  |  |
|     |               |                           |   |               |         |                   |        |                   |            |               |                |  |  |
|     | Order ID ^    | Ebay Order ID             | с | Customer      | Status  | Ebay Order Status | Tota   | 1                 | Date Added | Date Modified | Action         |  |  |
|     | 65            | 110395532285-29003638001  | P | Pankaj Singh  | Pending | Completed         | \$1,01 | 12.00             | 11/04/2019 | 11/04/2019    |                |  |  |

• On the top right of the page, click **Fetch eBay Orders** to fetch all the orders from eBay. They will be listed as shown in the above image.

Ebay Order(s) Home / Ebay Order(s)

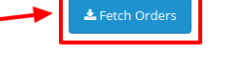

• All the orders will get fetched from your eBay seller panel to your Opencart dashboard.

•

### To view the order,

• Click on the View button as highlighted in the image below:

|  | Order ID ^ | Ebay Order ID            | Customer     | Status  | Ebay Order Status | Total      | Date Added | Date Modified | Action |
|--|------------|--------------------------|--------------|---------|-------------------|------------|------------|---------------|--------|
|  | 65         | 110395532285-29003638001 | Pankaj Singh | Pending | Completed         | \$1,012.00 | 11/04/2019 | 11/04/2019    | ۲      |

• On clicking it, you will be navigated to the page as shown below:

Ebay Order(s) Home / Ebay Order(s)

| i Order Info                        |                                         | Shipping Info   |               |
|-------------------------------------|-----------------------------------------|-----------------|---------------|
| opencart_order_id                   | #65                                     | Name            | Pankaj Singh  |
| OrderID                             | 100000000000000000000000000000000000000 | Street1         | ? Way         |
| OrderStatus                         | Completed                               | CityName        | Hollywood     |
| AdjustmentAmount                    | 0.0                                     | StateOrProvince | FL            |
| AmountPaid                          | 1012.0                                  | Country         | US            |
| AmountSaved                         | 0.0                                     | CountryName     | United States |
| CreatedTime                         | 2019-04-10T04:34:18.000Z                | Phone           |               |
| SellerEmail                         | a@a.com                                 | PostalCode      | 33025         |
| Subtotal                            | 1000.0                                  | AddressID       | 10.00 C       |
| Total                               | 1012.0                                  | AddressOwner    | eBay          |
| BuyerUserID                         | ıj9839                                  |                 |               |
| ShippedTime                         | 2019-04-10T16:07:36.000Z                |                 |               |
| IntegratedMerchantCreditCardEnabled | false                                   |                 |               |
| EIASToken                           | 1 - C7 & gam - C7 - Spring (* C gam     |                 |               |
| PaymentHoldStatus                   | None                                    |                 |               |
| IsMultiLegShipping                  | false                                   |                 |               |
| SellerUserID                        | testuser_meraj                          |                 |               |
| SellerEIASToken                     |                                         | +               |               |
| CancelStatus                        | NotApplicable                           |                 |               |
| ExtendedOrderID                     | 110 26                                  |                 |               |
| ContainseBayPlusTransaction         | false                                   |                 |               |

• All the details regarding the order are mentioned here.

### To Ship the products,

• Scrolling down the bottom of the same page, you may see the eBay Order Shipment Section as:

| Ebay Order Shipment |                |
|---------------------|----------------|
| Shipping Carrier    | Select Carrier |
| Tracking Number     |                |
| Ship Order          |                |

- Choose the desired Shipping Carrier from the drop-down menu.
- In the Tracking Number column, enter the tracking number for that specific order.
- Click on Ship Order.
- The order will be shipped.

### 5.2. eBay Failed Order

#### To see and manage eBay Imported Failed,

- Go to your OpenCart dashboard.
- Place cursor on eBay Integration and then on eBay Orders.

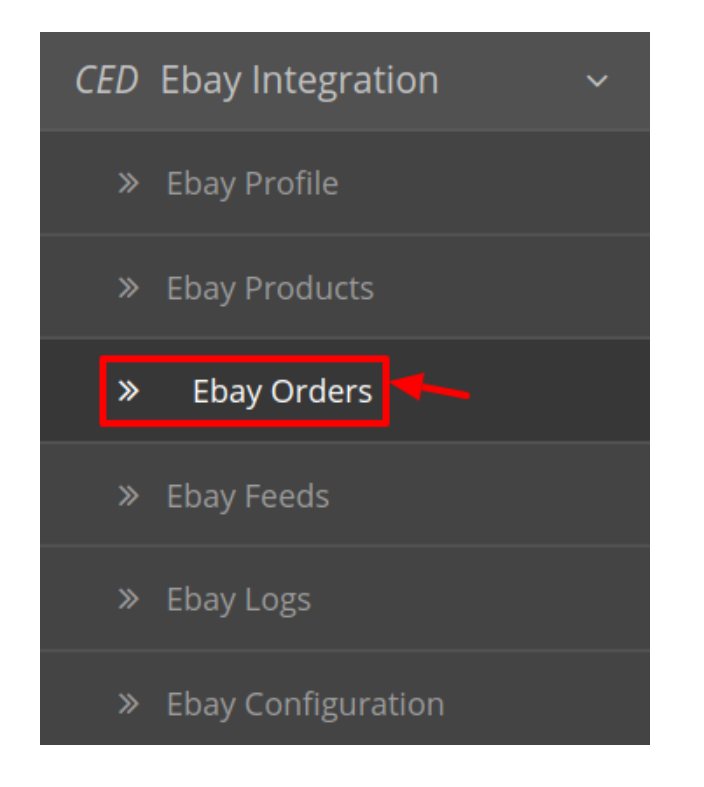

• The section expands, and click on Failed Orders. The page you will be navigated to would look like:

Failed Order(s) Home / Failed Order(s)

| I Fail Order List        |               |                             |   |  |  |  |
|--------------------------|---------------|-----------------------------|---|--|--|--|
| Ebay Order ID ^          | Reason        | Action                      |   |  |  |  |
| 110395471866-29003640001 | 47_11_48-5_41 | PRODUCT ID47 DOES NOT EXIST | Ċ |  |  |  |
| 110395532285-29003638001 | mcbair        | MERCHANT SKU DOES NOT EXIST | Û |  |  |  |

• You may see all the failed eBay orders on this page.

- You may see on the page, the Failed eBay orders' ID, SKU, Reason, and Action.
- You may also delete the order(s) by selecting the order(s) and clicking on **Delete** button in top right side of the page under the Action column as shown below:

| Ebay Order ID 🔨          | column_sku    | Reason                      | Action |
|--------------------------|---------------|-----------------------------|--------|
| 110395471866-29003640001 | 47_11_48-5_41 | PRODUCT ID47 DOES NOT EXIST |        |
| 110395532285-29003638001 | mcbair        | MERCHANT SKU DOES NOT EXIST | Û      |

• Your selected order will be deleted.

### 6. eBay Feeds

After uploading the product on eBay or after updating the product inventory or the product price, the user can check the status of the feed and sync the selected feeds or all the feeds from the **eBay Feed** page.

#### To view product feeds status

- 1. Go to the **OpenCart Admin** panel.
- 2. On the top navigation bar, move the cursor over the eBay Integration tab.

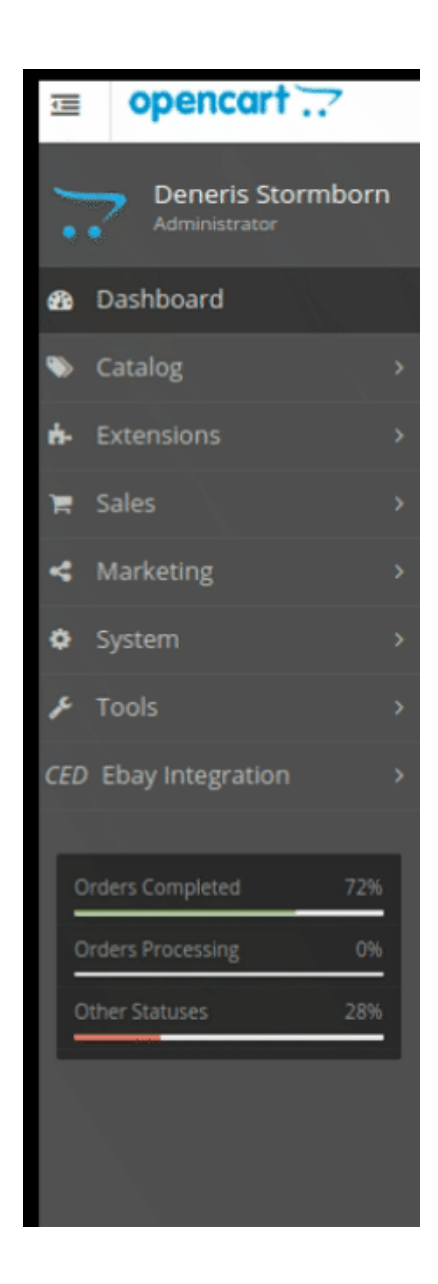

3. The menu appears as shown in the following figure:

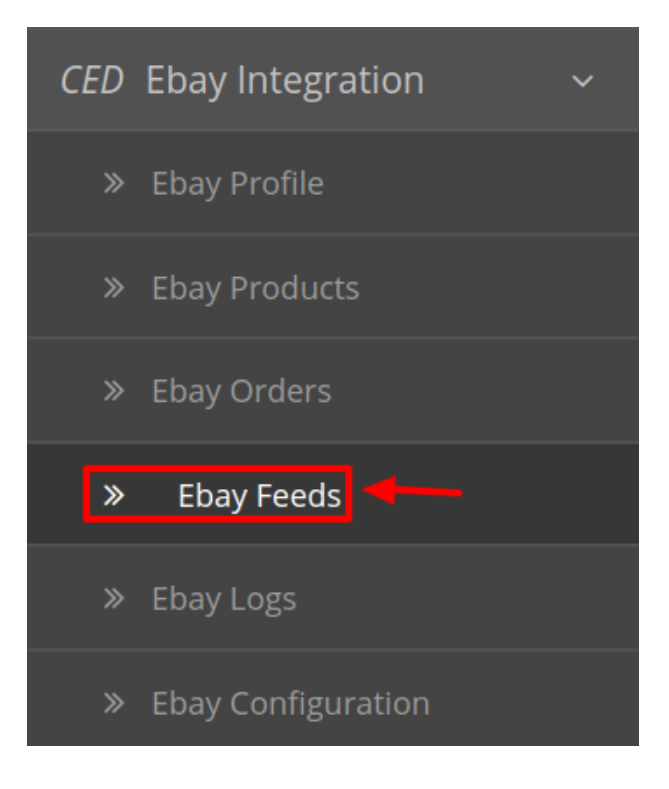

### 4. Click on eBay Feed.

The **eBay Feed** page appears as shown in the following figure:

| Ced  | Ebay Offer | s Feed Home / CedEbay Offe | rs Feed     |      |                     | Ú                        |
|------|------------|----------------------------|-------------|------|---------------------|--------------------------|
| I∎ F | eed List   |                            |             |      |                     |                          |
|      | Feed Id 🛩  | Туре                       | Feed Status | Data | Created At          | Action                   |
|      | 1678       | inventory_price            | Submitted   | ۲    | 2019-04-12 06:16:36 | â                        |
|      | 5356       | inventory_price            | Submitted   | ۲    | 2019-04-12 06:16:36 | •                        |
|      |            |                            |             |      | Showir              | ng 1 to 2 of 2 (1 Pages) |

5. To View the single feed click on the view button in the column and the feed opens up:

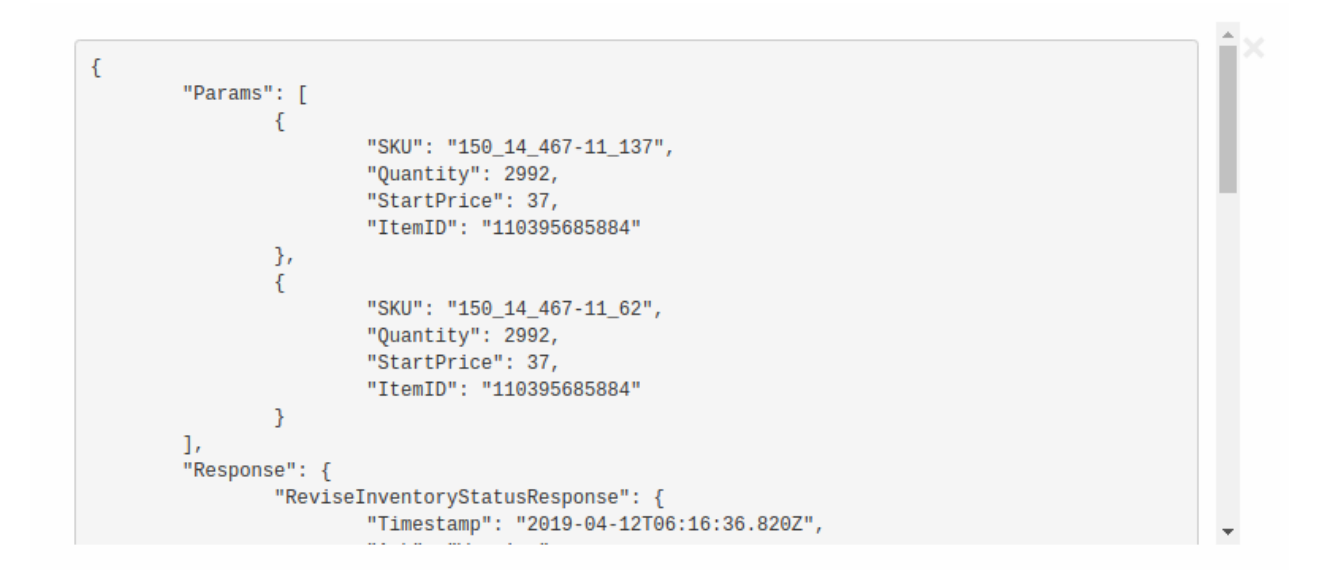

6. To delete the feed status, in the Action column, click the Delete button that appears.

| = | I Feed List |                 |             |      |                     |        |  |
|---|-------------|-----------------|-------------|------|---------------------|--------|--|
|   | Feed Id Y   | Туре            | Feed Status | Data | Created At          | Action |  |
|   | 1678        | inventory_price | Submitted   | ۲    | 2019-04-12 06:16:36 |        |  |
|   | 5356        | inventory_price | Submitted   | ۲    | 2019-04-12 06:16:36 | •      |  |

7. The Feed gets deleted and the success message appears:

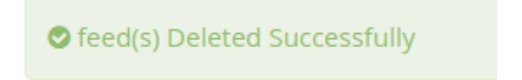

# 7. eBay Logs

The function of this feature is to enable you to view all the saved logs of your eBay Opencart Integration module.

### To view logs in the Opencart Admin panel

- Go to the **Opencart Admin** panel.
- In the left navigation panel, place cursor on **eBay Integration** menu. The menu appears as shown in the following figure:

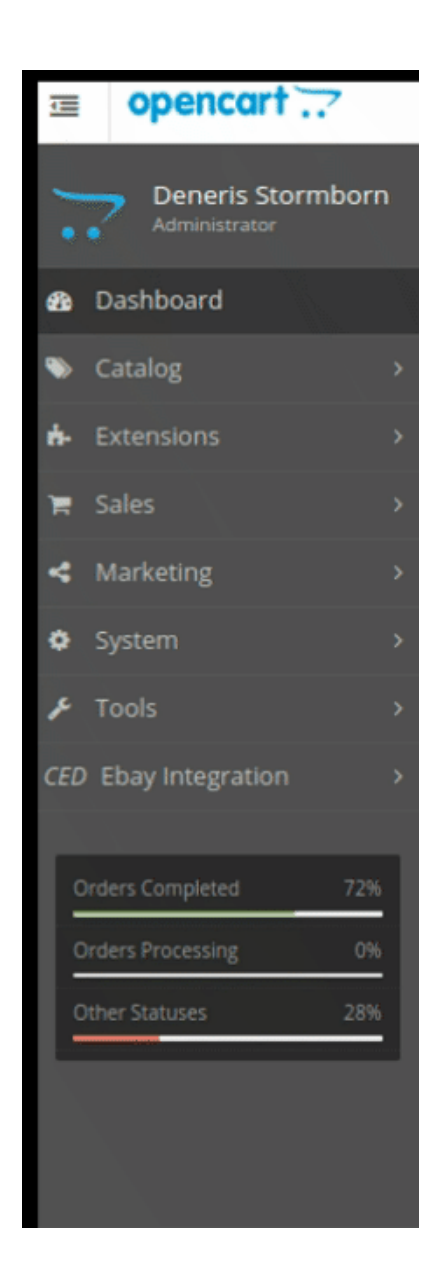

• As the additional menu opens up, click on eBay Logs

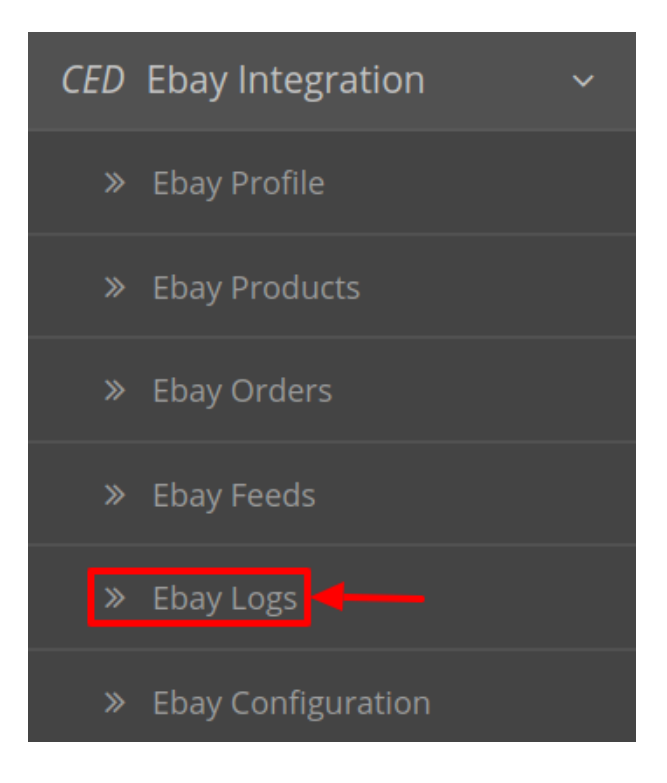

• You will be redirected to eBay logs page as shown below:

| E Log List |    |                          |      |                                          |          |                     |        |
|------------|----|--------------------------|------|------------------------------------------|----------|---------------------|--------|
|            | ID | Method                   | Туре | Message                                  | Response | Created At          | Action |
|            | 1  | CedEbay::sendHttpRequest | Info | Ebay Api Request For GeteBayDetails      | ۲        | 2019-04-12 05:52:21 | â      |
|            | 2  | CedEbay::sendHttpRequest | Info | Ebay Api Request For GetCategoryFeatures | ۲        | 2019-04-12 05:52:26 | Û      |
|            | 3  | CedEbay::sendHttpRequest | Info | Ebay Api Request For GetCategories       | ۲        | 2019-04-12 05:52:28 | Û      |
|            | 4  | CedEbay::sendHttpRequest | Info | Ebay Apl Request For GetCategories       | ۲        | 2019-04-12 05:52:59 | Û      |

• To delete any log click on the delete button associated with it.